# 通讯员(信息员)投稿平台使用指南

#### (暂行)

一、投稿要求

(一) 用稿标准

 1.内容真实、准确,严禁捏造新闻。文责自负,因虚构、 剽窃引发的法律和经济责任,退稿单位承担相应责任。

2.讲求时效,新闻事件发生后1天之内投稿。时效性强的稿件,优先编辑。不编发"旧闻"。

3.新闻要素(人物、时间、地点、事件、缘由)齐全, 新闻点突出。不可将领导讲话、工作报告等直接当新闻投稿。

4.新闻类稿件尽可能附上相关新闻图片,每张图片都需 有明晰的图片说明。

5.同题材稿件,取优先推稿者或稿件质量更优者。

(二) 采稿范围

1.中央和省委重要会议、重要决策部署的贯彻落实情况;
 2.各级党校举办的重大活动;

3.重要科研、教学成果的评审、鉴定和获得省级以上荣 誉奖励的情况,教职工获得省级以上荣誉奖励的情况;

4.教学、科研、咨询、学员管理、后勤管理等方面的特 色工作、亮点工作、重大进步和突出成果;

5.中央和省委高度关注的热点、难点问题等;

6.理论文章;

7.受红麓融媒体中心委托,进行的新闻采访;

8.其他需上报、发布的重要信息。

#### 二、标题及正文规范

(一) 新闻标题规范

1.准确,尽量突出新闻点;

2.市县党校投稿,不宜站在本市本县角度拟标题;

3.以图片为主或图片精美的新闻,标题开头注明"图文" 或"组图(三张以上)"。

(二) 新闻内容正文规范

1.稿件中称谓规范: 省及各市州要用全称。如: 湖南省 要写成"湖南"或"湖南省",不能写成"我省"或"省里", 长沙市写成"长沙市"或"长沙",不能写成"我市"或"市 里"。

市州及领导职务要用全称:如衡阳市委党校(行政学院) 不能简写成"市委党校"或"我市党校"。

2.行政区域用词规范: 我国只有四级行政机构: 中央、 省、县(市)、乡,稿子中到乡镇一级时只写明三级即可。 如: "湖南省长沙县黄花镇"只写以上即可,无须写"湖南 省长沙市长沙县黄花镇"。但是设区时则要写明,如:"湖南 省长沙市芙蓉区东岸街道"。区不属行政机构,不能单列。 如"长沙市芙蓉区"不能写成"芙蓉区"。

(三) 撤稿改稿规范

不得随意撤销和修改经过正常程序签发的稿件。通讯员 (信息员)稿件需要修改或撤销的,需报研究室主要负责人

审批;如发现明显重大差错必须立即撤销和修改的,可先请 值班编辑修改或撤销,撤改后须向研究室主要负责人汇报。

三、投稿方式

(一) PC 端投稿

1.投稿地址

(1) 红麓投稿地址:

https://author.rednet.cn/login?id=hlw

方法一:浏览器输入地址

https://author.rednet.cn/login?id=hlw

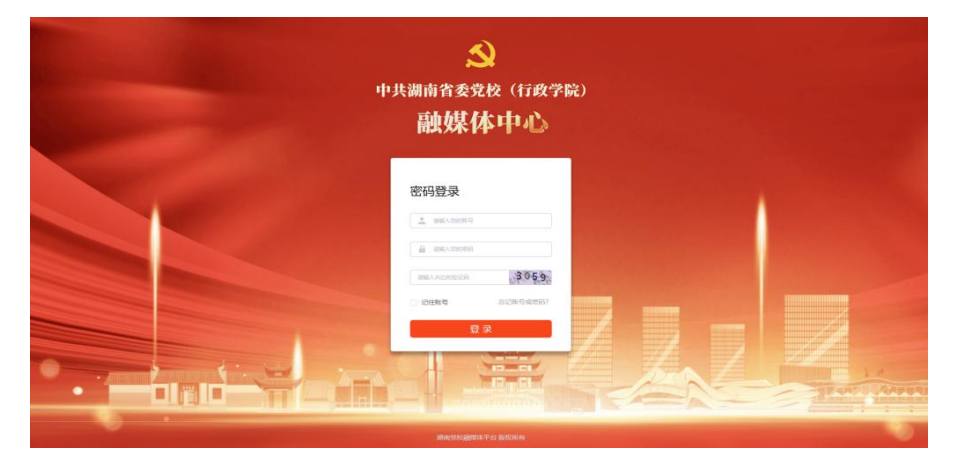

方法二:登录红麓网 https://www.hlunet.cn/ 从党校服务平台栏目,点击进入"通讯员投稿"

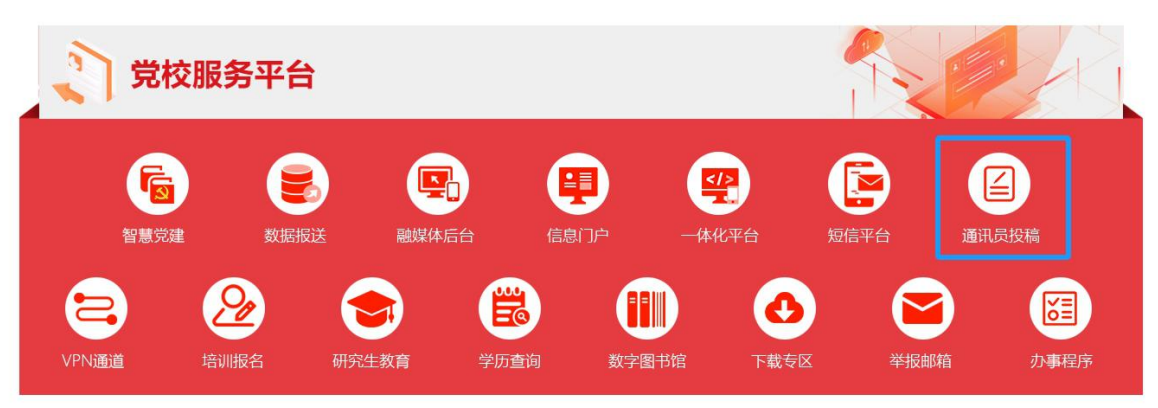

(2)《湖南党校》报投稿邮箱: hndxb2009@163.com 2.登录步骤

(1)第一次登录,从接收到的短信中,获取初始用户名及密码,进行登录;

| 此了。<br>中共湖南省委党校(湖南行政学院)<br>融媒体中心 |
|----------------------------------|
| 密码登录                             |
| A                                |
| 点击完成验证                           |
| □ 记住账号 忘记账号或密码?<br>登录            |
|                                  |

(2) 登录后,进行密码修改:

|         | 修<br>为了您的账号 | <b>改密码</b><br><sub>安全,请立即修改密</sub> | 阳 |
|---------|-------------|------------------------------------|---|
| * 原密码   | •••••       |                                    |   |
| * 新密码   | •••••       |                                    |   |
|         | 0           |                                    |   |
|         | 弱           | 中                                  |   |
| * 确认新密码 | •••••       |                                    |   |

注: 第二次登录需要绑定微信; 绑定微信后, 如果页面 不跳转, 请查看是否被浏览器拦截。

| ) 湖南党校融媒体投稿平台 × +                          |                           |              |
|--------------------------------------------|---------------------------|--------------|
| C = author.rednet.cn/workspace/news/MyNews |                           |              |
| <b>此江論</b> 投稿系统                            |                           | 你好,zoukj 退出  |
| <b>会</b><br>中新在总统                          |                           | 19469文集 1946 |
|                                            | ▲<br>新有草材 羊衣田 白衣田 白衣包 白茶業 | 通洗擦約節表型 >    |

# 3.投稿步骤:

进入系统后,点击"投稿":

| 此工会 投稿系统  |                             |                                  |                  |     |     |       |         |      | 💄 你好,zoukj 🛛 暹 | 出 |
|-----------|-----------------------------|----------------------------------|------------------|-----|-----|-------|---------|------|----------------|---|
| 送<br>我的稿件 |                             |                                  |                  |     |     |       | 我的文集 投稿 | 搜索标题 |                |   |
| 所有        | 所有稿件                        | 未采用                              | 已采用              | 已驳回 | 已发布 | 请选择新闻 | 型 ~     |      |                |   |
| 红髓网       |                             | 标题                               |                  |     | 类型  | 站点/栏目 | 采用情况    | 分数   | 操作             |   |
|           | 习近平息中<br>要讲话指明<br>◎ 投稿: 202 | 記在湖南考<br>防向、凝聚:<br>4-03-29 10:46 | 察时的重<br>力量<br>23 |     | 图文  | 7     | 未采用     | L    | 查看 编辑          |   |
|           |                             |                                  |                  |     |     |       |         |      |                |   |
|           | 4                           |                                  |                  |     |     |       |         |      |                |   |
|           |                             |                                  |                  |     |     |       |         |      |                |   |
|           |                             |                                  |                  |     |     |       |         |      |                |   |

## 进入投稿编辑页面:

| <b>近 益</b> 投稿系统                  |                                        |                                                   |           |                 |              |                | 💄 你好,zoukj | 退 |
|----------------------------------|----------------------------------------|---------------------------------------------------|-----------|-----------------|--------------|----------------|------------|---|
| ● 投稿库 > 投稿<br><b>没稿说明</b> (点击查看投 | 續说明详情)                                 |                                                   |           |                 |              | > 稿件发送至<br>红轴网 |            |   |
| 标题 请输入稿件标题                       | 2                                      | ¥.                                                |           |                 | 0/80         | 参考新闻稿          |            |   |
| 请输入新闻旗                           | æ                                      |                                                   |           |                 | 0/200        |                |            |   |
| 稿源 请输入稿件来]                       | · 作者名                                  | 请输入作者名                                            | 关键词       | 请输入新闻关键词        | _#           |                |            |   |
| 额水印 双水印<br>视频 上传视频               | ><br>视频支持大部分主疏视频(mp4<br>请勿上传色情、反动等违法视频 | 、flv、f4v等)格式,大小请勿超<br>,标题请勿包含如l*,~?**、等字将         |           |                 |              |                |            |   |
| •• <b>•• •• • • • • • • •</b>    | A ## X <sup>2</sup> X₂ 🗐 🚼 A • 呈 •     | E • @ □   ≟ • ₹ • [≣ •  <br>] ≩   − 🛗 ⊕ Ω 🤴 🖳   ] | 字体 · 字号   | • • • • • • • • | A A ■<br>M ■ |                |            |   |
|                                  |                                        |                                                   |           |                 |              |                |            |   |
|                                  |                                        |                                                   |           |                 |              |                |            |   |
|                                  |                                        |                                                   |           |                 |              |                |            |   |
|                                  |                                        |                                                   |           |                 |              |                |            |   |
|                                  |                                        |                                                   | <b>BC</b> |                 |              |                |            |   |

录入相关信息后,点击"发送"即完成投稿。

|                                                       |                                                                                                    |                                                                                          |                                                                                                    | Ŧ                                                                                                    |                                                                                                    |                                                                   |                                                                                                    |                                         |
|-------------------------------------------------------|----------------------------------------------------------------------------------------------------|------------------------------------------------------------------------------------------|----------------------------------------------------------------------------------------------------|----------------------------------------------------------------------------------------------------|----------------------------------------------------------------------------------------------------|-------------------------------------------------------------------|----------------------------------------------------------------------------------------------------|-----------------------------------------|
| * 标题                                                  | "气"势如虹》                                                                                                    | 數情澎 "排"  湖南省                                                                             | 省委党校与江西省委                                                                                                    | 党校中青班举办气排                                                                                                    | 球友谊赛                                                                                                    |                                                                   |                                                                                                    |                                         |
| 摘要                                                    | 6月6日,接过<br>工气排球队激                                                                                                    | 中青一班、二班混编<br>情迎战江西省委党校                                                                   | 扁篮球队的接力棒,<br>这中青二班气排球队                                                                                                    | ,湖南省委党校(行<br>人,以体育促交流,                                                                                                    | テ政学院) 分管日常<br>以交流促发展。                                                                                                    | 常工作的副校长                                                           | (副院长) 赵凯明带领教                                                                                                    | <b></b>                                 |
| 稿源                                                    | 红麓                                                                                                    | 2/100                                                                                    | * 作者名                                                                                                    | 刘艺                                                                                                    | 2/60                                                                                                    | 关键词                                                               | 湖南省委党校江西省                                                                                                    | 委薨/100                                  |
| 视频水印                                                  | 双水印                                                                                                    | ~                                                                                        |                                                                                                    |                                                                                                    |                                                                                                    |                                                                   |                                                                                                    |                                         |
| 视频<br>HTTML <b>均</b>                                  | 上传视频<br>(**   B I U                                                                                                    | 视频支持大部分<br>请勿上传色情。                                                                       | 分主流视频(mp4、<br>反动等违法视频, □ □ ■ ■  ■ ■ ■ ■ ■ ■ ■ ■ ■ ■ ■ ■ ■ ■ ■ ■ ■ ■ ■ ■ ■ ■ ■ ■ ■ ■ ■ ■ ■ ■ ■ ■ ■ ■ ■ ■ ■ ■ ■ ■ ■ ■ ■ ■ ■ ■ ■ ■ ■ ■ ■ ■ ■ ■ ■ ■ ■< | flv、f4v等)格式<br>, 标题请勿包含如!<br>E • ⑧ □   ▲•                                                                                                    | , 大小请勿超过2G<br>*,<>?"":等字符<br>〒 • \$≣ •   arial                                                                                                    | - 16px                                                            |                                                                                                    | A A                                     |
| 视频<br>HTML 9<br>  100 13                              | 日本                                                                                                    | 视频支持大部<br>请勿上传色情。<br>▲ ABC X <sup>2</sup> X <sub>2</sub><br>■ ■ ■ <b>◇</b> ❷ 【           | 3 主流视频(mp4、<br>反动等违法视频,                                                                                                    | fiv、f4v等)格式<br>标题请勿包含如!<br>三・◎ □   <b>≟</b> ・<br>肇   — 聞 ⊕                                                                                                    | ,大小请勿超过2G<br>,⇔? <sup>™</sup> ,等字符<br><sup>-</sup> 〒・↓≣・  arial<br>Ω ■ 및 및   田 및                                                                                                    | - 16px<br>7 16 - 1                                                |                                                                                                    | á                                       |
| 视频<br>HTTTL 9<br>参 2<br>影 1<br>家 1<br>家 1<br>(<br>副院长 | 上传视频       P     B     I       I     B     I       I     II     II       II     II     II       III     III     IIII       IIII     IIIIIIIIIIIIIIIIIIIIIIIIIIIIIIIIIIII                                                                                                    | 视频支持大部分<br>请勿上传色情。<br>■ ▲ ※ × <sup>2</sup> × 2<br>■ ■ ● ◆ ※<br>以火。6月6日, 括<br>教职工气排球队;    | <ul> <li>→主流视频(mp4、<br/>反动等违法视频)</li> <li>図 A・注:・::</li> <li>① 代码语言 ● 副</li> <li>注过中青一班、二</li> <li>数情迎ば江西省:</li> </ul>                                                                                                    | fw、f4v等)<br>ft式<br>ft気<br>find<br>ft気<br>ft<br>ft<br>f                                                                         | <ul> <li>, 大小请勿超过26</li> <li>, ◇?"、诗字符</li> <li>, ○?"、诗字符</li> <li>Ω ■ □</li> <li>Ω ■ □</li> <li>的接力棒,湖南省</li> <li>〔排球队,以体育</li> </ul>                                                       | → 16px<br>■ 抽 曲 → 4<br>省委党校(行<br>育促交流,以2                          | <ul> <li>[1]]</li> <li>[1]]</li> <li>[2]]</li> <li>[2]</li> <li>[2]</li> <li>[2]</li></ul> | <b>一</b> 「「「「」」<br>「「「」」「」」<br>「「「」」」   |
| 视频                                                    | 上传视频<br><b>B</b> I U<br><b>E E E E</b><br><b>I E G G</b><br><b>I C</b><br><b>I C</b><br><b>C</b><br><b>I C</b><br><b>C</b><br><b>C</b><br><b>I C</b><br><b>C</b><br><b>C</b><br><b>C</b><br><b>C</b><br><b>C</b><br><b>C</b><br><b>C</b> | 视频支持大部<br>调勿上传色情。<br>副 488 × <sup>2</sup> × 1<br>副 1 1 1 1 1 1 1 1 1 1 1 1 1 1 1 1 1 1 1 | <ul> <li>●主流视频(mp4、<br/>反动等进去视频)</li> <li>● A・旨・・</li> <li>● 代码语言 · ■</li> <li>● 代码语言 · ■</li> <li>● (社)中青一班、二</li> <li>● 数情迎战江西省</li> <li>● 随着裁判一声</li> <li>、猛力扣杀、轻</li> <li>■面在赛场上不</li> </ul>                                                                                                    | <ul> <li>●、「「「「」」」」</li> <li>●、「「」」」</li> <li>●、「」」」</li> <li>●、「」」</li> <li>●、「」</li> <li>●、「</li></ul> | <ul> <li>大小请勿超过26</li> <li>マ?"、博子符</li> <li>下・注・ arial</li> <li>Ω</li> <li>取 國</li> <li>回</li> <li>的接力棒,湖南行</li> <li>气排球队,以体育</li> <li>赛拉开帷幕,双</li> <li>色的气排球在空</li> <li>式扣人心弦,尽動</li> </ul> | ,16px<br>16px<br>16委党校(行<br>會促交流,以3<br>方队员全力以<br>中划出一道道<br>記运动风采。 | ■ ■ ■ ■ ■ ■ ■ ■ ■ ■ ■ ■ ■ ■ ■ ■ ■ ■ ■                                                                                                    | ■ ▲ ▲ ▲ ▲ ▲ ▲ ▲ ▲ ▲ ▲ ▲ ▲ ▲ ▲ ▲ ▲ ▲ ▲ ▲ |

# 投稿后,可在投稿列表中看到投稿信息:

| 我的稿件 |                                       |                                               |                    |     |     |          | 我的文集    | 搜索标题 |       |
|------|---------------------------------------|-----------------------------------------------|--------------------|-----|-----|----------|---------|------|-------|
| 所有   | 所有稿件                                  | 未采用                                           | 已采用                | 已驳回 | 已发布 |          | 请选择新闻类型 |      |       |
| 红麓网  |                                       | 标题                                            |                    |     | 类型  | 站点/栏     | 目 采用情况  | 分数   | 操作    |
|      | "气"势如虹<br>党校与江西<br>气排球友道<br>@ 投稿: 202 | 激情澎"排" <br>消委党校中<br>注<br>(赛<br>4-06-12 14:47: | 湖南省委<br>5班举办<br>06 |     | 图文  | 1        | 未采用     | I.   | 查看 编辑 |
|      | 通道县委党<br>师提升教学<br>◀ @投稿:202           | 校: 选聘优:<br>学供给能力<br>4-06-12 14:32:            | 秀兼职教<br>56         |     | 图文  | <i>t</i> | 未采用     | Ţ    | 查看 编辑 |

# 4.图片显示比例缩放操作说明

在用户进行投稿时,有时候会出现上传的图片尺寸过大, 导致显示不理想的问题; 三个步骤对图片的显示尺寸进行调 整;

### 步骤一:选中图片,点击图片下方"修改"按钮:

报告会在校(院)会议活动中心大礼堂举行。厅级干部进修班、中青年干部培训班、处级干部进 修班、师资培训班全体学员和校(院)研究生共480余人在现场参加报告会,蓉园校区处级干部进修 班、机关年轻干部培训班、科级干部进修班全体学员及市县党校主体班学员通过直播同步收看。

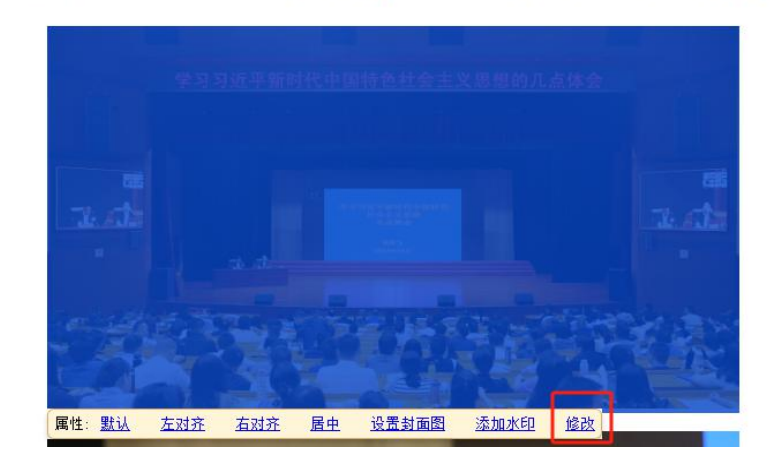

### 步骤二:弹出修改框,先勾选按比例缩放,如下图:

|                                                                                                    | 插入图片 | 本地上传 在线管理 图           | 片搜索               | ł                     | 图片浮动方式: 💶 🔳     |  |
|----------------------------------------------------------------------------------------------------|------|-----------------------|-------------------|-----------------------|-----------------|--|
| 报告会在校(院)会议活                                                                                                    | LL   | https://ax.ima.redpet | cn/blw/upload/1/c | ms/content/editor/16  | 27160159779 ing |  |
| 班、师资培训班全体学员利                                                                                                    | 地 北: | 帝度 60( nx 高度 33)      |                   | ins/content/editor/10 | 57160135775.jpg |  |
| 、机关年轻干部培训班、科                                                                                                    | ·    |                       | px                | <b>PUTNTEN(</b> (+))  |                 |  |
| State of the local division of the local division of the local div | 边距:  | 0                     | рх                | 2.0                   | للمبد التع      |  |
|                                                                                                    | 描述:  | 1697160159779.jpg     |                   | 2203                  | THE SECOND      |  |
|                                                                                                    |      |                       |                   |                       |                 |  |
|                                                                                                    |      |                       |                   |                       |                 |  |
| The star                                                                                                    |      |                       |                   |                       |                 |  |

步骤三:调整宽度后,按tab键,高度会按照比例进行 缩放,如下图,缩放后点击"确认"即可调整显示大小:

| L. 14 | https://av.ima.rod | last on/blu/upload | /1/ome/content     | (aditar/16071601 | 50770 ing      |    |
|-------|--------------------|--------------------|--------------------|------------------|----------------|----|
| 地址:   | mups.//qx-img.red  |                    | / I/CIIIS/COIlieni | editor/1697 1601 | 59779.jpg      |    |
| 大小:   |                    | ooc px 🖬 🖁         |                    | TREESCHARTSCOL   |                |    |
| 辺 框:  | 0                  | px                 | 74.47              |                  |                |    |
| 边距:   | U                  | px                 |                    | Are to arts      | and the second |    |
| 描述:   | 1697160159779.j    | ipg                |                    | 5 Can . 44       |                | Ť. |
|       |                    |                    |                    |                  |                |    |
|       |                    |                    |                    |                  |                |    |

#### 5.投稿信息

须将作者姓名、有效联系方式、单位、职务,审稿领导 姓名、职务等信息附在文末。

(二)移动端投稿(需要先在PC端登录修改密码后才 能登录移动端)

1.投稿地址

方法一:应用市场搜索"融媒工作台"进行下载;

方法二: 融媒工作台的下载链接:https://moment.rednet.cn/mediaWork/download/

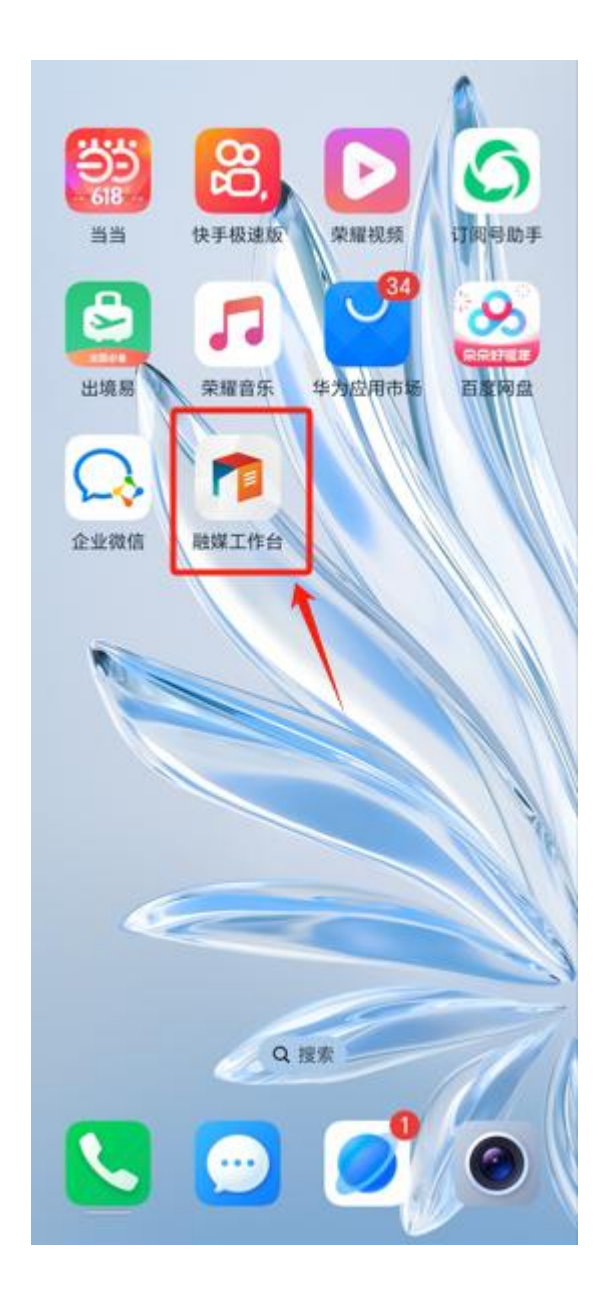

2.登录

| 请输入您的密码  |      |
|----------|------|
| 请输入图形验证码 | 7381 |
| 登        | ₹    |
| 🌯 使用微信!  | 账号登录 |

# 3.填写投稿信息

| 须严格按                     | 照说明投稿,详情见 <u>《投稿说明》</u>                          |
|--------------------------|--------------------------------------------------|
| 基本信息                     |                                                  |
| 标题 <sup>*</sup><br>40/80 | 讲好微党课 凝聚"政"能量丨省<br>委党校处级公务员任职培训二<br>班开展学党章党规党纪活动 |
| 站点 <sup>*</sup>          | 红麓网      >                                       |
| 稿源<br>3/100              | 学员部                                              |
| 作者名 <sup>*</sup><br>3/60 | 罗俊杰                                              |
| <b>关键词</b><br>10/100     | 微党课 党纪学习教育                                       |
| <b>摘要</b><br>0/100       | 请输入新闻摘要                                          |
| 正文                       | 1109/10000                                       |
|                          |                                                  |

录入相关信息

4.插入图片

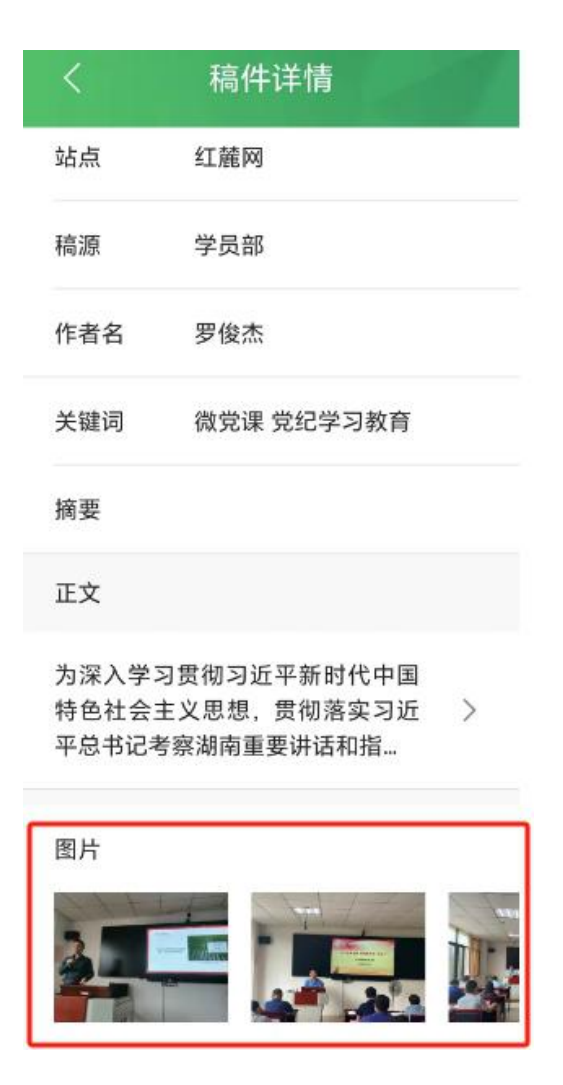

注:图片在手机上调整成600\*400尺寸后再上传。

# 5.确认投稿

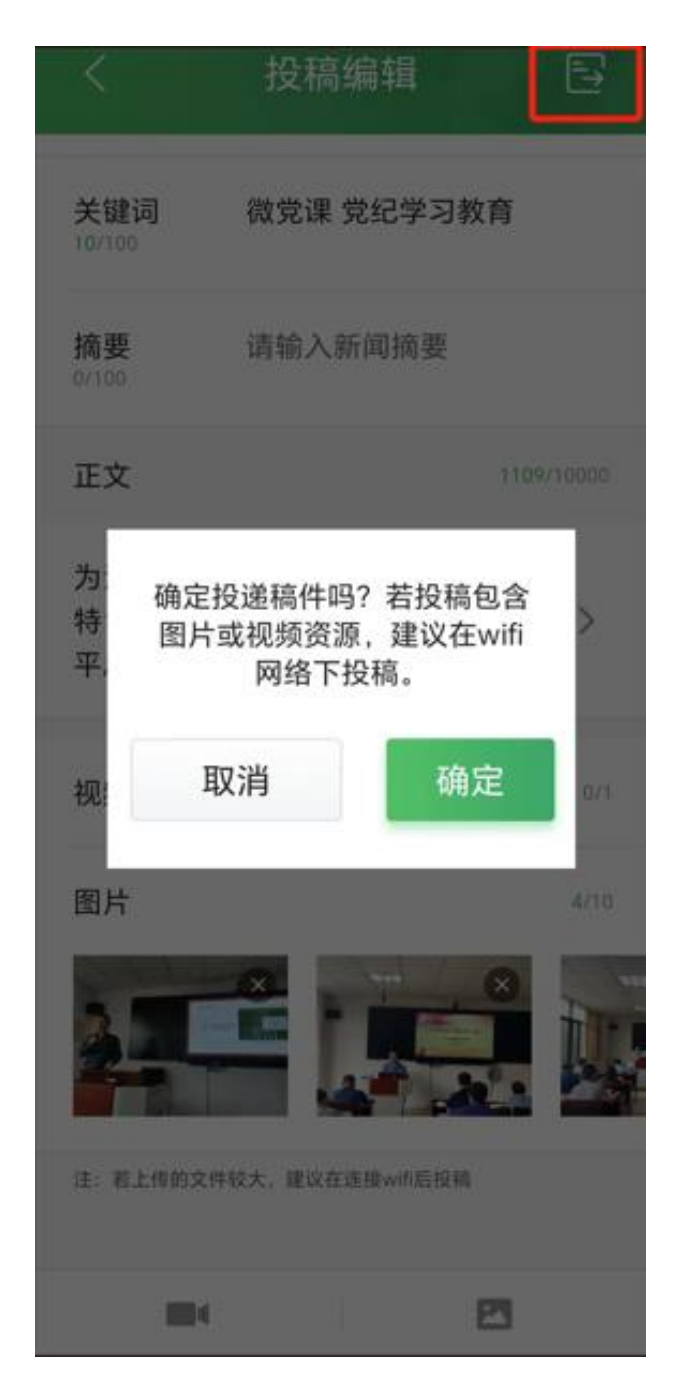

## 点击右上角完成投稿

### 四、注意事项

(一)初始用户名及密码已发手机短信,注意<u>"用户名"</u> <u>不是手机号码,而是短信中接收到的用户名;</u>

(二)按要求修改密码,修改后的密码需包含特殊符号、

数字和字母;

(三)手机端融媒工作台登录,需要先在 PC 端登录并 修改密码后才能登录;

(四)第二次登录需要扫码绑定微信,如果没有跳转到 系统里面,需要检查是不是浏览器拦截了页面跳转;

(五)出现后台无法登录等技术问题,联系工作群内技术员"邹日顺""彭军"解决。